## Drilling Down into a Grade to See Grade Scale for K-6 and 5-9 CTF Classes

1. Click on the Standards Grades tab under the Grades & Attendance Screen

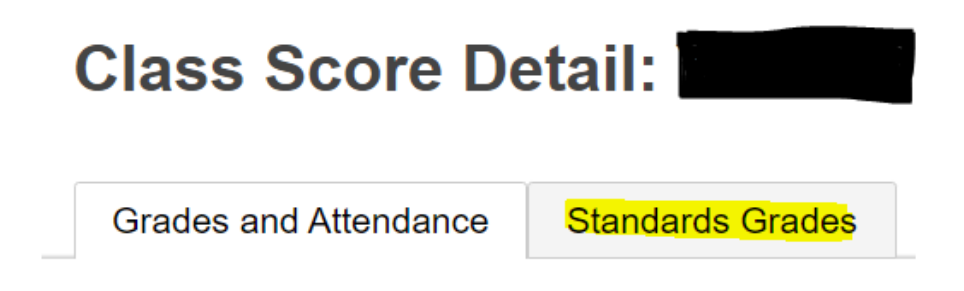

2. Click on the 'Expand All' button to see all standards and associated grades

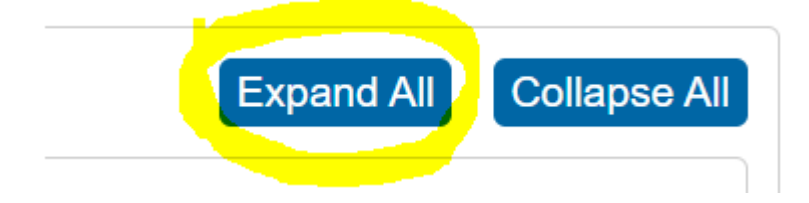

3. Click on a letter grade

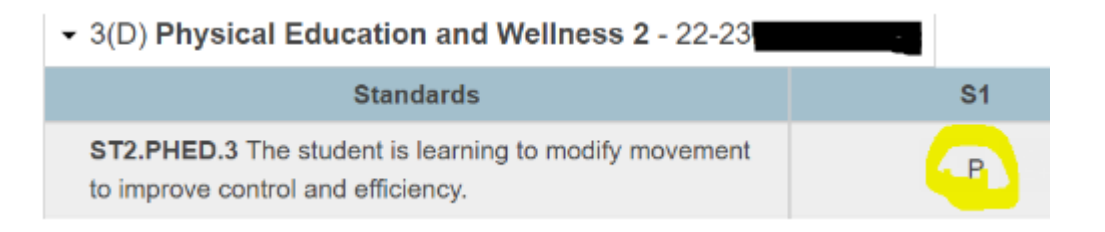

4. This will open up the 'View Standards File Grade' window on the right side of your screen

## View Standards Final Grade

| Standard Info           |                                                                                                 |
|-------------------------|-------------------------------------------------------------------------------------------------|
| Standard                | <b>ST2.PHED.3</b> The student is learning to modify movement to improve control and efficiency. |
| Description             | The student is learning to modify movement to improve<br>control and efficiency.                |
| Reporting Term - (Year) | S1 - (2022 - 2023)                                                                              |

5. Scroll to the bottom of this window and click to expand the 'Grade Scale Details' section

| Grade Scale Info                        |  |
|-----------------------------------------|--|
| Grade Scale                             |  |
| Grade Scale Description                 |  |
| <ul> <li>Grade Scale Details</li> </ul> |  |

6. This will open up the Grade Scale so you can see what the letters represent. This grade scale is used across K-6 courses and for the 5-9 CTF Option classes.

## Grade Scale Details

| Grade Label | Description           |  |
|-------------|-----------------------|--|
| E           | Excelling             |  |
| P           | Proficient            |  |
| S           | Satisfactory          |  |
| В           | Beginning             |  |
| IE          | Insufficient Evidence |  |